## B.Com (Hons.) Semester IV

# **Subject: Business Mathematics (Practical)**

Ms. Harmanpreet Kaur Department of Commerce

# Linear Programming through Excel Solver

Before moving on to excel solver, we need to have detailed question. Therefore, we start with the following problem:

A firm makes two types of furniture's, chairs and tables. Profits are  $\gtrless$  20 per chair and  $\gtrless$  30 per table. Both products are processed on three machines M1, M2 and M3. The time required for each product in hours and total time available in hours per week on each machine are as follows:

| Machine | Chair | Table | Available Time |
|---------|-------|-------|----------------|
| M1      | 3     | 3     | 36             |
| M2      | 5     | 2     | 50             |
| M3      | 2     | 6     | 60             |

How should the manufacturer schedule his production in order to maximize profit?

## STEP 1: Formulate the problem:

Let x and y be the number of chairs and table to be produced per week respectively

Maximize Z= 20x + 30y

Subject to constraints:

$$3x+3y \le 36$$
  
 $5x+2y \le 50$   
 $2x+6y \le 60$ 

x, y  $\geq 0$  (Non-negativity constraint)

| F        | ILE HOME INS                             | ERT PAGE         | LAYOUT                | FORMULA   | S DATA R            | REVIEW    | VIEW                       |
|----------|------------------------------------------|------------------|-----------------------|-----------|---------------------|-----------|----------------------------|
| Pas      | ► X Cut<br>Copy ~<br>te ✓ Format Painter | Calibri<br>B I U | -   11<br>-   ⊞ -   ≼ |           |                     | • 🗗 M     | /rap Text<br>lerge & Cente |
|          | Clipboard 15                             |                  | Font                  | L.M.      |                     | Alignment |                            |
| K6       | - : × ~                                  | $f_x$            |                       |           |                     |           |                            |
|          | A                                        | В                | С                     | D         | E                   | F         | G                          |
| 1        |                                          | Chair            | Table                 | Profit    |                     |           |                            |
| 2        | Decision variables                       |                  |                       |           |                     |           |                            |
| 3        | Contribution                             | 20               | 30                    |           |                     |           |                            |
| 4        |                                          |                  |                       |           |                     |           |                            |
| 5        | Constraints                              |                  |                       |           | Maximum<br>Capacity |           |                            |
| 6        | Machine 1                                | 3                | 3                     |           | 36                  |           |                            |
| 7        | Machine 2                                | 5                | 2                     |           | 50                  |           |                            |
| 8        | Machine 3                                | 2                | 6                     |           | 60                  |           |                            |
| 9        |                                          |                  |                       |           |                     |           |                            |
| 10<br>11 | NOTE: In the sh                          | aded cells       | we need to            | apply the | formulas            |           |                            |
| 12       |                                          |                  |                       |           |                     |           |                            |

STEP 2: Now enter all this information to excel spreadsheet in the below format.

### STEP 3: NEXT, enter the formula in the cell D3 and D6 to D8.

| F        | ILE HOME INS                              | ERT PAGE   | LAYOUT                        | FORMULAS       | s data r           | eview v                                                                                                    | IEW                      |         |
|----------|-------------------------------------------|------------|-------------------------------|----------------|--------------------|----------------------------------------------------------------------------------------------------|--------------------------|---------|
| Pas      | te<br>★ Cut<br>Copy →<br>★ Format Painter | ΒΙU        | - 11<br>-   ⊞ -   <u>&lt;</u> | • A • A •      | = _   »<br>= =   « | <ul> <li>✓</li> <li>✓</li></ul> | ap Text<br>erge & Center | General |
|          | Clipboard 🕞                               |            | Font                          | E <sub>8</sub> |                    | Alignment                                                                                                    |                          | Ge NI   |
| D3       | - · × 🗸                                   | fx =SUN    | <b>IPRODUCT</b>               | (\$B\$2:\$C\$  | 2,B3:C3)           |                                                                                                    |                          |         |
|          | A                                         | В          | С                             | D              | E                  | F                                                                                                    | G                        | н       |
| 1        |                                           | Chair      | Table                         | Profit         |                    |                                                                                                    |                          |         |
| 2        | <b>Decision variables</b>                 |            |                               |                |                    |                                                                                                    |                          |         |
| 3        | Contribution                              | 20         | 30                            | =SUMPRO        | DUCT(\$B\$2:\$     | C\$2,B3:C3                                                                                                    | )                        |         |
| 4        |                                           |            |                               | SUMPRO         | DUCT(array1,       | array2], [ar                                                                                                    | ray3], [array4],         | ,)      |
|          |                                           |            |                               |                | Maximum            |                                                                                                    |                          |         |
| 5        | Constraints                               |            |                               |                | Capacity           |                                                                                                    |                          |         |
| 6        | Machine 1                                 | 3          | 3                             |                | 36                 |                                                                                                    |                          |         |
| 7        | Machine 2                                 | 5          | 2                             |                | 50                 |                                                                                                    |                          |         |
| 8        | Machine 3                                 | 2          | 6                             |                | 60                 |                                                                                                    |                          |         |
| 9        |                                           |            |                               |                |                    |                                                                                                    |                          |         |
| 10<br>11 | NOTE: In the sh                           | aded cells | we need to                    | apply the      | formulas           |                                                                                                    |                          |         |

Enter the formula in D3 to calculate total profit using SUMPRODUCT formula (i.e. multiplying profit per unit into quantity of specific furniture and then adding it)

Similarly enter the formula in D6 to D8 using SUMPRODUCT formula to calculate capacity utilised of each machine

| F   | ILE HOME INS       | SERT PAG   | E LAYOUT                       | FORMULAS      | DATA R              | EVIEW VI                                                                                                    | EVV                    |       |
|-----|--------------------|------------|--------------------------------|---------------|---------------------|----------------------------------------------------------------------------------------------------|------------------------|-------|
| Pas | tte                | ΒIU        | •  11<br>•   ⊞ •   <u>&lt;</u> | • A • A •     | = =   %<br>= =   {* | <ul><li>✓</li><li>✓</li>&lt;</ul> | ap Text<br>rge & Cente | Gener |
|     | Clipboard 5        |            | Font                           | 5             |                     | Alignment                                                                                                    |                        | 5     |
| D6  | · · · × ·          | fx =SUN    | <b>APRODUCT</b>                | (\$B\$2:\$C\$ | 2,B6:C6)            |                                                                                                    |                        |       |
|     | A                  | B          | С                              | D             | E                   | F                                                                                                    | G                      | н     |
| 1   |                    | Chair      | Table                          | Profit        |                     |                                                                                                    |                        |       |
| 2   | Decision variables |            |                                |               |                     |                                                                                                    |                        |       |
| 3   | Contribution       | 20         | 30                             | 0             |                     |                                                                                                    |                        |       |
| 4   |                    |            |                                |               |                     |                                                                                                    |                        |       |
| 5   | Constraints        |            |                                |               | Maximum<br>Capacity |                                                                                                    |                        |       |
| 6   | Machine 1          | 3          | 3                              | =SUMPRO       | DUCT(\$B\$2:\$      | C\$2,B6:C6                                                                                                    | )                      |       |
| 7   | Machine 2          | 5          | 2                              |               | 50                  |                                                                                                    |                        |       |
| 8   | Machine 3          | 2          | 6                              |               | 60                  |                                                                                                    |                        |       |
| 9   |                    |            |                                |               |                     |                                                                                                    |                        |       |
| 10  | NOTE: In the sh    | aded cells | we need to                     | apply the     | formulas            |                                                                                                    |                        |       |
| 11  | NOTE. III the sh   | aueu cens  | we need to                     | apply the     | Tornulas            |                                                                                                    |                        |       |

STEP 4: To load the solver add-in, execute the following steps.

- a. Go to the File tab then, under File tab click on "Options".
- b. Go to Add-ins under Excel Options.

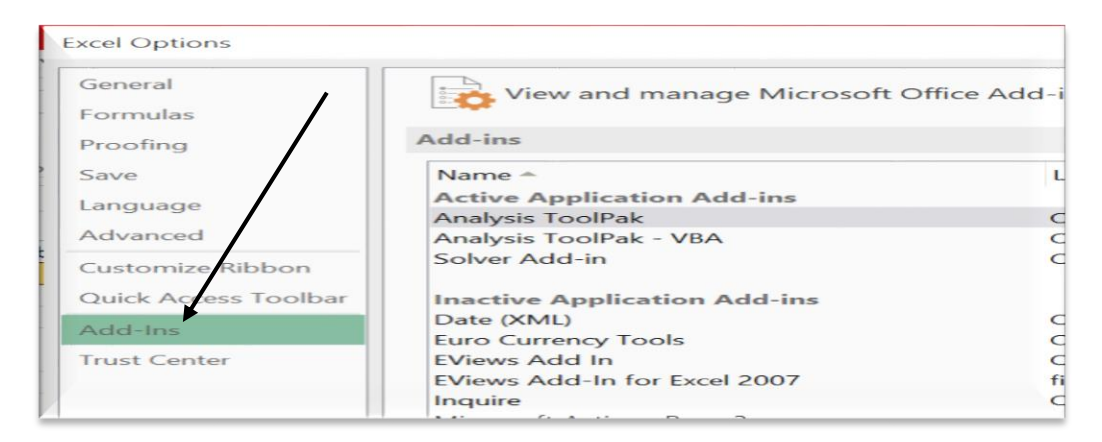

c. Under this select "Excel Add-ins" and click on Go.

| Excel Options        |   |                              | 8 ×                                                                             |
|----------------------|---|------------------------------|---------------------------------------------------------------------------------|
| Save                 |   | Analysis ToolPak             | C:\32.XLL Exce                                                                  |
| Language             |   | Add-in:                      | Analysis ToolPak                                                                |
| Ease of Access       |   | Publisher:<br>Compatibility: | Microsoft Corporation                                                           |
| Advanced             |   | Location:                    | C:\Program Files\Microsoft Office\ro                                            |
| Customize Ribbon     |   | Description:                 | Office16\Library\Analysis\ANALYS32.<br>Provides data analysis tools for statist |
| Quick Access Toolbar |   |                              | and engineering analysis                                                        |
| Add-ins              |   | Manage: Excel                | Add-ins 🔻 <u>G</u> o 💌                                                          |
| Trust Center         | - |                              |                                                                                 |
|                      |   |                              | OK Cancel                                                                       |

d. Under below pop up choose "Solver Add-in" and click on "Ok" to enable it.

| Add-ins             |   | ? ×                 |
|---------------------|---|---------------------|
| Add-ins available:  |   |                     |
| Analysis ToolPak    | ~ | ОК                  |
| Euro Currency Tools |   | Cancel              |
| Solver Add-in       |   |                     |
|                     |   | <u>B</u> rowse      |
|                     |   | A <u>u</u> tomation |

e. Now we can see "Solver Add-in" under the DATA tab.

| F  | FILE HOME INS                                   | SERT PAG  | e layout | FORMULA    | S DATA F          | REVIEW VI   | EW                           |                    |               |                         |                     |                         |                    |               |              |            | Harman      | preet kaur *   | М |
|----|-------------------------------------------------|-----------|----------|------------|-------------------|-------------|------------------------------|--------------------|---------------|-------------------------|---------------------|-------------------------|--------------------|---------------|--------------|------------|-------------|----------------|---|
|    | From Access<br>From Web<br>From Ot<br>From Text | her Exist | ing Ref  | Fresh      | erties<br>Links   | Sort Filter | Clear<br>Reapply<br>Advanced | Text to<br>Columns | Flash<br>Fill | Remove<br>Duplicates Va | Data<br>alidation • | <b>→</b><br>Consolidate | What-If Analysis * | Relationships | Group Ungrou | p Subtotal | Data 🗄 Data | Analysis<br>er |   |
|    | Get External E                                  | Data      |          | Connection | ns                | Sort & F    | ilter                        |                    |               |                         | Data To             | iols                    |                    |               | Outli        | 1e         | Ana         | alysis         | ۸ |
| Na | 3 - • : X √                                     | fx        |          |            |                   |             |                              |                    |               |                         |                     |                         |                    |               |              |            |             |                | ۷ |
|    | А                                               | В         | С        | D          | E                 | F           | G                            | Н                  | T             | J                       | K                   | L                       | М                  | N             |              | Р          | Q           | R              |   |
| 1  |                                                 | Chair     | Table    | Profit     |                   |             |                              |                    |               |                         |                     |                         |                    |               |              |            |             |                |   |
| 2  | Decision variables                              |           |          |            |                   |             |                              |                    |               |                         |                     |                         |                    |               |              |            |             |                |   |
| 3  | Contribution                                    | 20        | 3        | 30 (       | D                 |             |                              |                    |               |                         |                     |                         |                    |               |              |            |             |                |   |
| 4  |                                                 |           |          |            |                   |             |                              |                    |               |                         |                     |                         |                    |               |              |            |             |                |   |
|    |                                                 |           |          |            | Maximum           |             |                              |                    |               |                         |                     |                         |                    |               |              |            |             |                |   |
| 5  | Constraints                                     |           |          |            | Capacity          |             |                              |                    |               |                         |                     |                         |                    |               |              |            |             |                |   |
| 6  | Machine 1                                       | 3         |          | 3 (        | <mark>)</mark> 36 |             |                              |                    |               |                         |                     |                         |                    |               |              |            |             |                |   |
| 7  | Machine 2                                       | 5         |          | 2 (        | <mark>)</mark> 50 |             |                              |                    |               |                         |                     |                         |                    |               |              |            |             |                |   |
| 8  | Machine 3                                       | 2         |          | 6 (        | D 60              |             |                              |                    |               |                         |                     |                         |                    |               |              |            |             |                |   |
| 9  |                                                 |           |          |            |                   |             |                              |                    |               |                         |                     |                         |                    |               |              |            |             |                |   |

## STEP 5: Solve Linear Programming through Excel Solver

To apply solver go to the DATA tab and click on "Solver" we will see below window.

| er Parameters                        |                     |                     |   |                   |
|--------------------------------------|---------------------|---------------------|---|-------------------|
| Se <u>t</u> Objective:               |                     | SNS7                |   | 1                 |
| To: O Max                            | ) Mi <u>n</u>       | © <u>V</u> alue Of: | 0 |                   |
| By Changing Varia                    | ble Cells:          |                     |   |                   |
|                                      |                     |                     |   | 1                 |
| S <u>u</u> bject to the Cor          | istraints:          |                     |   |                   |
|                                      |                     |                     | ^ | <u>A</u> dd       |
|                                      |                     |                     |   | <u>C</u> hange    |
|                                      |                     |                     |   | <u>D</u> elete    |
|                                      |                     |                     |   | <u>R</u> eset All |
|                                      |                     |                     | - | Load/Save         |
| ✓ Make Unconst                       | rained Variables No | on-Negative         |   |                   |
| S <u>e</u> lect a Solving<br>Method: | GRG Nonlinear       |                     | - | O <u>p</u> tions  |

In the above window, our first option is "Set Objective". Our objective is to identify the "Total Profit", so our Total Profit cell is D3, so select the cell D3 for this "Set Objective" and set it to "Max".

|    | Get External [     | Data       |           | Connections     | Solver Parameters           | × |
|----|--------------------|------------|-----------|-----------------|-----------------------------|---|
| D3 | • : X 🗸            | fx =SU     | MPRODUC   | T(\$B\$2:\$C\$2 | 2                           |   |
|    | A                  | В          | С         | D               | Set Objective: \$D\$3       |   |
| 1  |                    | Chair      | Table     | Profit          | Toy Max Min Value Of: 0     |   |
| 2  | Decision variables |            |           |                 |                             |   |
| 3  | Contribution       | 20         | 30        | 0 0             | By Changing Variable Cells: |   |
| 4  |                    |            |           |                 |                             |   |
| 5  | Constraints        |            |           |                 | Subject to the Constraints: |   |
| 6  | Machine 1          | 3          | 3         | 3 0             | Add                         |   |
| 7  | Machine 2          | 5          | 5 1       | 2 0             |                             |   |
| 8  | Machine 3          | 1          | 2 (       | 5 0             | Change                      |   |
| 9  |                    |            |           |                 |                             |   |
| 10 | NOTE: In the sh    | aded cells | we need t | o apply the     | f Delete                    | - |

Next option is "By changing variables", in this problem, our variables are "Chairs" and "Tables". To select a range of cell B2:C2.

|    | Get External D     | )ata      |               | Conne    | olver Para      | meters              |            |                     |   | ×                 |
|----|--------------------|-----------|---------------|----------|-----------------|---------------------|------------|---------------------|---|-------------------|
| B2 |                    | $f_x = S$ | UMPRODUC      | T(\$B\$2 |                 |                     |            |                     |   |                   |
|    | A                  | В         | С             | D        | Set Ob          | jective:            | \$D\$3     |                     |   | <b>1</b>          |
| 1  |                    | Chair     | Table         | Profit   | Tor             | <b></b>             | <b>•••</b> | 0.44                | 0 |                   |
| 2  | Decision variables |           |               |          | 10.             | • <u>M</u> ax       |            | O <u>v</u> alue Of: | 0 |                   |
| 3  | Contribution       |           | 20 30         |          | By Cha          | inging Variable Ce  | lls:       |                     |   |                   |
| 4  |                    |           |               |          | \$B\$2:5        | \$C\$2              |            |                     |   |                   |
| 5  | Constraints        |           |               |          | S <u>u</u> bjec | t to the Constraint | s:         |                     |   |                   |
| 6  | Machine 1          |           | 3 3           | 3        |                 |                     |            |                     | ~ | Add               |
| 7  | Machine 2          |           | 5             | 2        |                 |                     |            |                     |   |                   |
| 8  | Machine 3          |           | 2 6           | 5        |                 |                     |            |                     |   | Change            |
| 9  |                    |           |               |          |                 |                     |            |                     |   | _                 |
| 10 | NOTE: In the sh    | aded ce   | lls we need t | o annh   |                 |                     |            |                     |   | Delete            |
| 11 | NOTE. In the sh    | aued ce   | is we need t  | o apply  |                 |                     |            |                     |   |                   |
| 12 |                    |           |               |          |                 |                     |            |                     |   | <u>R</u> eset All |

Now, the next option "subject to the constraints", Once you click on "Add" we will see below add constraint window.

| L. | Get External t            | -ਗਰ        |                  | Connections   |                     | SOLOCHI       | ter |     |            |            | Data 10015     |           |
|----|---------------------------|------------|------------------|---------------|---------------------|---------------|-----|-----|------------|------------|----------------|-----------|
| E6 | • : × 🗸                   | fx =SUN    | <b>//PRODUCT</b> | (\$B\$2:\$C\$ | 2,B6:C6)            |               |     |     |            |            |                |           |
|    | А                         | В          | С                | D             | E                   | F             | G   | н   | 1          | J          | K              | L         |
| 1  |                           | Chair      | Table            | Profit        |                     |               |     |     |            |            |                |           |
| 2  | <b>Decision variables</b> |            |                  |               |                     |               |     |     |            |            |                |           |
| 3  | Contribution              | 20         | 30               | 0             |                     |               |     |     |            |            |                |           |
| 4  |                           |            |                  |               |                     |               |     |     |            |            |                |           |
| 5  | Constraints               |            |                  |               | Maximum<br>Capacity | Add Co. Train | nt  |     |            |            |                | ×         |
| 6  | Machine 1                 | 3          | 3                | 0             | 36                  | Coll Peferenc |     |     |            | Constraint |                |           |
| 7  | Machine 2                 | 5          | 2                | 0             | 50                  |               | е.  | P22 |            |            |                | P. 21     |
| 8  | Machine 3                 | 2          | 6                | 0             | 60                  | \$D\$0        |     |     | = <u>·</u> | - \$530    |                | <b>HM</b> |
| 9  |                           |            |                  |               |                     |               |     |     |            |            |                |           |
| 10 | NOTE: In the ch           | adad calls | wo nood to       | apply the     | formulas            | <u>O</u> K    |     |     | Add        |            | <u>C</u> ancel |           |
| 11 | NOTE. III the sh          | aueu cens  | we need to       | apply the     | Tormulas            |               |     |     |            |            |                |           |
| 12 |                           |            |                  |               |                     |               |     |     |            |            |                |           |

Click on "Add" to stay back in the same window. Now in the second constraint select the value as D7 and select "<=" and under constraint select G7 cell.

Similarly, for the third constraint select the value as D8 and select "<=" and under constraint select G8 cell.

After adding all constraints, Click on "Ok" to come out of Add Constraint window. Constraints are added like below. Now our all parameters are ready.

| er Parame           | eters            |              |                     |   |          |
|---------------------|------------------|--------------|---------------------|---|----------|
| Se <u>t</u> Objec   | ctive:           | \$D\$3       |                     |   |          |
| То:                 | ● <u>M</u> ax    | <u>О Міп</u> | ○ <u>V</u> alue Of: | 0 |          |
| By Chang            | ging Variable Ce | ells:        |                     |   |          |
| \$B\$2:\$C          | \$2              |              |                     |   | <b>1</b> |
| S <u>u</u> bject to | o the Constraint | ts:          |                     |   |          |
| \$D\$6 <=           | = \$E\$6         |              |                     | ~ | Add      |
| \$D\$7 <=           | = \$E\$7         |              |                     |   |          |
| \$D\$8 <=           | = \$E\$8         |              |                     |   | Change   |

Now tick check box for non-negative constraints and select "Simplex LP" as solving method from the drop down. Finally, Click on Solve.

| Set Objective:                       | \$D\$3                                |                                                    |                                                        |                                  |  |
|--------------------------------------|---------------------------------------|----------------------------------------------------|--------------------------------------------------------|----------------------------------|--|
| To: <u>Max</u>                       | () Mi <u>n</u>                        | ◯ <u>V</u> alue Of:                                | 0                                                      |                                  |  |
| By Changing Variable Cells           |                                       |                                                    |                                                        |                                  |  |
| \$B\$2:\$C\$2                        |                                       |                                                    |                                                        |                                  |  |
|                                      |                                       |                                                    |                                                        |                                  |  |
| Subject to the Constraints:          |                                       |                                                    |                                                        |                                  |  |
| \$D\$6 <= \$E\$6<br>\$D\$7 <= \$E\$7 |                                       |                                                    |                                                        | Add                              |  |
| \$D\$8 <= \$E\$8                     |                                       |                                                    |                                                        | Change                           |  |
|                                      |                                       |                                                    |                                                        | change                           |  |
|                                      |                                       |                                                    |                                                        | Delete                           |  |
|                                      |                                       |                                                    |                                                        |                                  |  |
|                                      |                                       |                                                    |                                                        | Reset All                        |  |
|                                      |                                       |                                                    |                                                        | /                                |  |
| _                                    |                                       |                                                    |                                                        | Load/Save                        |  |
| Make Unconstrained V                 | ariables Non-Ne                       | gative                                             |                                                        |                                  |  |
| Select a Solving Method:             | Sin                                   | nplex LP                                           | ~                                                      | Options                          |  |
|                                      |                                       |                                                    |                                                        |                                  |  |
| Solving Method                       |                                       |                                                    |                                                        |                                  |  |
| for linear Solver Problem            | engine for Solve<br>s, and select the | er Problems that are sm<br>Evolutionary engine for | ooth nonlinear. Select the<br>Solver problems that are | LP Simplex engine<br>non-smooth. |  |
|                                      | ,                                     |                                                    |                                                        |                                  |  |
|                                      |                                       |                                                    |                                                        |                                  |  |
|                                      |                                       |                                                    | ¥                                                      |                                  |  |

Finally, the answers will appear on the screen as you can see in the shaded cells below.

|    | А                  | В                                                                                                    | С          | D         | E                   | Solver Results                                                                | ×             |  |  |  |  |  |
|----|--------------------|----------------------------------------------------------------------------------------------------|------------|-----------|---------------------|-------------------------------------------------------------------------------|---------------|--|--|--|--|--|
| 1  |                    | Chair                                                                                                    | Table      | Profit    |                     |                                                                               |               |  |  |  |  |  |
| 2  | Decision variables | 3                                                                                                    | 9          |           |                     | Solver found a solution. All Constraints and                                  |               |  |  |  |  |  |
| 3  | Contribution       | 20                                                                                                    | 30         | 330       |                     | optimality conditions are satisfied.                                          | Answer        |  |  |  |  |  |
| 4  |                    |                                                                                                    |            |           |                     | Keep Solver Solution     Sensitivity     Limits     O Restore Original Values |               |  |  |  |  |  |
| 5  | Constraints        |                                                                                                    |            |           | Maximum<br>Capacity |                                                                               |               |  |  |  |  |  |
| 6  | Machine 1          | 3                                                                                                    | 3          | 36        | 36                  |                                                                               |               |  |  |  |  |  |
| 7  | Machine 2          | 5                                                                                                    | 2          | 33        | 50                  | Return to Solver Parameters Dialog                                            |               |  |  |  |  |  |
| 8  | Machine 3          | 2                                                                                                    | 6          | 60        | 60                  |                                                                               |               |  |  |  |  |  |
| 9  |                    |                                                                                                    |            |           |                     | OK Cancel                                                                     | Save Scenario |  |  |  |  |  |
| 10 | NOTE: In the ch    | adad colls                                                                                                    | we need to | annly the | formulas            |                                                                               |               |  |  |  |  |  |
| 11 | NOTE. III ule si   | NUTE: In the shaded cells we need to apply the formulas                                                                                                    |            |           |                     |                                                                               |               |  |  |  |  |  |
| 12 |                    |                                                                                                    |            |           |                     | satisfied.                                                                    |               |  |  |  |  |  |
| 13 |                    | When the GRG engine is used, Solver has found at least a local optimal solution. When           Simplex LP is used, this means Solver has found a global optimal solution. |            |           |                     |                                                                               |               |  |  |  |  |  |
| 14 |                    |                                                                                                    |            |           |                     |                                                                               |               |  |  |  |  |  |
| 15 |                    |                                                                                                    |            | /         |                     |                                                                               |               |  |  |  |  |  |
| 16 |                    |                                                                                                    |            | 1         |                     |                                                                               |               |  |  |  |  |  |

#### Click Ok, to save the solution.

#### STEP 5: Write the final solution.

As per the given solution, firm can have maximum profit of  $\gtrless$  330 by producing 3 chairs and 9 tables per week.

#### **Question for Practice:**

A diet is to contain at least 20 ounces of protein and 15 ounces of carbohydrate. There are three foods A, B, and C available in the market, costing Rs. 2, Re. 1, and Rs. 3 per unit respectively. Each unit of A contains 2 ounces of protein and 4 ounces of carbohydrate. Each unit of B contains 3 ounces of protein and 2 ounces of carbohydrate; each unit of C contains 4 ounces of protein and 2 ounces of carbohydrate. Formulate the LPP so as to minimize the cost of diet and solve using Excel Solver.